## 報名作業操作說明

1. 點擊版頭圖片下方之「進入報名作業」

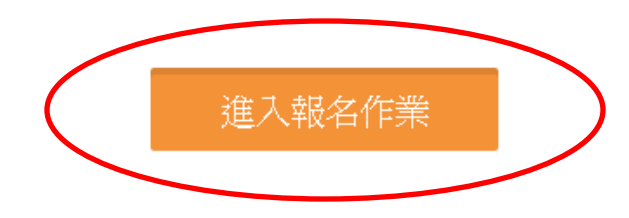

首次進入系統,請點擊「申請帳號」,Email 為帳號,系統會立即核准,可繼續開始報名。
一個帳號代表一個參賽單位名稱,一個單位帳號可報名各組所有參賽選手,包括單打及雙打。同一單位使用同一帳號報名,抽籤時可自動分散,如使用不同帳號則無法自動分散,建議同單位使用同一帳號進行報名。

|                  | 登入到您的帳戶 |         |
|------------------|---------|---------|
| Email *          |         |         |
| 請輸入您的帳號          |         |         |
| Password *       |         |         |
| 請輸入您的密碼          |         |         |
| Forgot password? |         | Sign in |
| (                | 申請帳號    |         |

3.「參賽單位名稱」,報名社會組請填入「社會組」或團體單位名稱,例: 明道公司,忠孝球館。報名學生組,請填入「學校名稱」例:光華中學,忠 孝國小、、、,未來系統均以此單位名稱+選手姓名出現,請注意,名稱盡量 勿冗長,以免影響版面觀感。送出申請後即可開始進行報名作業。主辦單位保 留更改不適當隊名的權力。 使用者帳號(e-Mail)\*

| ē用者密碼 *   | 確認密碼 *   |  |
|-----------|----------|--|
| 請輸入您的密碼   | 請輸入您的密碼  |  |
| ē用者姓名 *   | 參賽單位名稱 * |  |
| 請輸入您的姓名   |          |  |
| ē用者電話 *   |          |  |
| 請輸入您的電話號碼 |          |  |
|           |          |  |

送出申請

4.以帳密重新登入「進入報名作業」,即可開始報名。

## 個人項目報名操作

進入報名作業→登入帳密→選擇個人項目組別

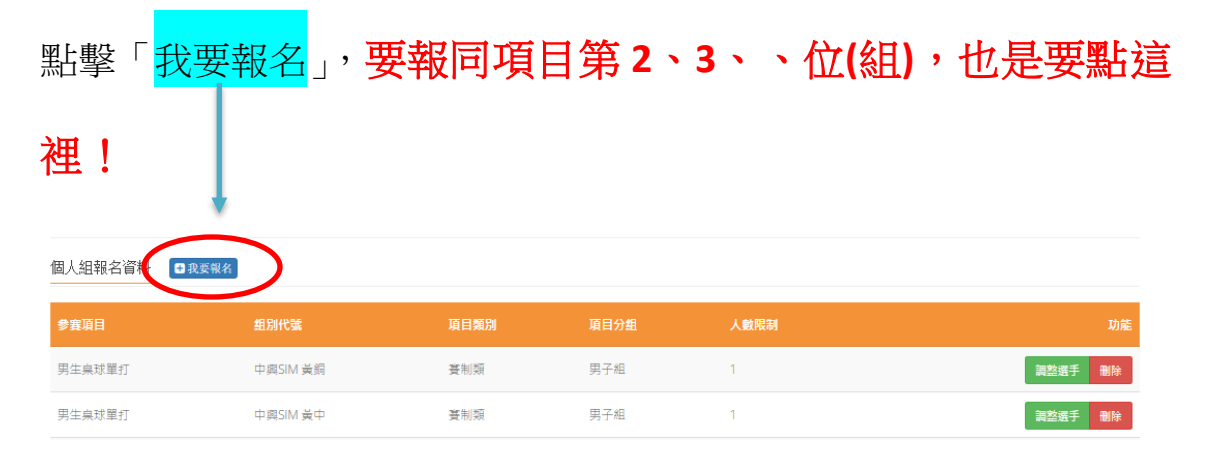

A.點擊「增加職員資料」→填寫職員。每點擊一次就會增加一人。「職員之增加報

名資料」,須在第一組填入職員資料,之後該組增加個人報名時職員資料部分, 系統會自動帶出。若不需要職員資料則可免填寫。

B.報名選手時,填寫各欄項資料「球衣號碼」欄位,請填寫「球衣尺寸」 社會組最大 XXXL、最小 XS,學生組最大 L、最小 XXS。完成後送出即可。單打每 報名一人即須送出,雙打每報名兩人即須送出!同單位若要報名多人單打或多 組雙打,需確認送出後,再次點擊我要報名才是正確動作。否則會出現額滿 無法新增選手!要換報名另外組別項目時,則須回到報名首頁。

| 報名系統/登錄選手資料<br>NEW/期試費事/網球                                |                             |           | <b>首頁</b> / 報名系統 |
|-----------------------------------------------------------|-----------------------------|-----------|------------------|
| 報名系統 - 填寫 職員 資料                                           |                             |           | 常加限長沒科           |
| 姓名                                                        | 職編<br>領隊 ▼                  |           |                  |
| 報名系統 - 填寫 <b>選手</b> 報名資料<br><sup>姓名*</sup> <sup>任別*</sup> |                             |           |                  |
| 男                                                         | 加加參赛選手級名資料                  | >         | 確認送出參賽際伍資料       |
| 5.報名完成後,請點                                                | 擊右上角「 <mark>匯出報名資料</mark> 」 | ,檢視所報名之資料 | ↓,若正確無誤,         |
| 即完成報名資料總                                                  | <mark>胶</mark> 、不須再電話確認進    | 避免浪費彼此資源  | <b>į</b> •       |
| 報名系统 / 報名項目列表                                             |                             |           | <b>的</b> 们/ 似公系统 |

| 團體組報名隊伍 • 我变彩名 |          |      |      |      | 匯出報名資料  |
|----------------|----------|------|------|------|---------|
| 参赛項目           | 组別代號     | 項目類別 | 項目分组 | 人數限制 | 功能      |
| 女生排球           | 中興SIM 藍隊 | 基制類  | 女子組  | 10   | 調整選手 删除 |
| 女生排球           | 中興SIM 白隊 | 受制频  | 女子組  | 10   | 調整選手 删除 |

6.若報名截止前發現報名資料有誤,或想修改選手資料,請登入帳密後,點擊「報 名作業」即可進入操作<mark>調整選手</mark>修改報名資料(點擊調整選手):選手僅能修改姓 名以外之欄項,若要換人,則需先刪除該人,再重新增加選手資料。系統將以最新 資料為報名結果。

| 團體組報名隊伍                                | + 我要報名           |      |                |       |              |
|----------------------------------------|------------------|------|----------------|-------|--------------|
| 報名項目                                   | 组別代號             | 項目類別 | 項目分組           | 人數限制  | 功能           |
| 團體賽                                    | 信義國小             | 賽制類  | 混合組            | 20    | 調整選手 匯出 - 刪除 |
|                                        |                  |      |                |       | $\bigcirc$   |
|                                        |                  |      |                |       |              |
| ti <i>te da lat</i> e - Lateriz 200 ar | * +11 .4+ .5m.DY |      |                |       |              |
| 報石系統 - 項易 選手                           |                  |      |                |       | 增加較名資料       |
| 姓名*                                    | 性別*              | 年級*  | 利壬另J *         | 座號*   | 出生年月日*       |
| 林瓊香                                    | 女                | 4    | з              | 64254 | 2005-11-23   |
| 身份證字號*                                 |                  |      |                |       |              |
| \$167142783                            |                  |      |                |       |              |
|                                        |                  |      |                |       |              |
| ● 姓名*                                  | 性別*              | 年級*  | ₩5月 <b> </b> ★ | 座號*   | 出生年月日*       |
| 長呂輝宗                                   | 男                | 4    | 3              | 98458 | 2006-05-24   |
| 良份譜字號*                                 |                  |      |                |       |              |
| B195126884                             |                  |      |                |       |              |
|                                        |                  |      |                |       |              |

| 修改選手、     | 散員資料 ×     |
|-----------|------------|
| 姓名        | 呂輝宗        |
| 性別        | ≖्         |
| 年級        | 4          |
| 班別        | 3          |
| 座號        | 98458      |
| 出生年<br>月日 | 2006-05-24 |
| 身份證<br>字號 | B195126884 |
|           | 關関儲存       |

7. 報名資料均確認後,請在「報名系統」之「繳費單據上傳」傳送加註參賽單 位名稱繳費憑證,即可完成報名程序。本賽事不須上傳照片或核章後報 名資料!

|   |             |           | 首頁        | 賽事公告  | 競賽規定  | 報名系統 | 競买資訊 | 活動花絮 | 繁體中文 | ▲黃偉嘉    |  |
|---|-------------|-----------|-----------|-------|-------|------|------|------|------|---------|--|
|   | 報名系統/繳費單據上傳 |           |           |       |       | 報名作業 | )    |      |      | 首頁/報名系統 |  |
| ł | 上傳收據        |           |           |       |       |      |      |      |      |         |  |
|   |             |           | en<br>alt | 指电您的N | (據到這邊 |      |      |      |      |         |  |
|   |             | $\langle$ |           | 點擊挑選約 | 愿的收據  | >    |      |      |      |         |  |

請參照本說明進行報名程序,再有操作疑問 歡迎洽詢 0905641215 陳老師 <u>fachen@nchu.edu.tw</u>